# 全団調査2021 入力ガイド

# Step 1 全団調査2021のサイトにアクセスしてログイン

- 1. https://survey.scout.or.jp/igs2021/ にアクセスします(右のQRコー ドから入ることができます)。
- 2. 県連盟・地区から連絡されたユーザー名(ID)・パスワードを入力し、「ログ イン」をクリックします。

(注意) IDとパスワードは、入力者のみで共有してください。

| ポーイスカウト    | 公益財団法人 ボーイスカウト日本連盟 全団調査 2021 |
|------------|------------------------------|
| ユーザー名とノ    | <b>パスワードを入力しログインしてください</b>   |
| ユーザー名(ID): |                              |
| パスワード:     |                              |
| ログイン       | クリック                         |

- 3. メインのページが表示されます。
  - ※ 昨年度と今年度登録のない隊は表示されません。(p4「フォームと項目」参照)

| ✓送信 送信されていません 図 団診断票の出力 □ PDFの出力                          |
|-----------------------------------------------------------|
| ( <b>注意)</b><br>・送信が完了すると団診断票(Excel)・PDFを出力できます(印刷・保存も可能) |
| ・上記データは、ご自身のパソコンの所定のフォルダにダウンロードされますのでご確認ください。             |
| 下の各ページに入力し送信してください                                        |
| <b>BVS</b> ビーバー隊                                          |
| CS<br>カブ隊                                                 |
| BS <u>ポーイ隊</u>                                            |
| <b>VS</b> ベンチャー隊                                          |
|                                                           |
|                                                           |
| □ 全団調査2020のPDFを出力 □ 全団調査2019のPDFを出力                       |

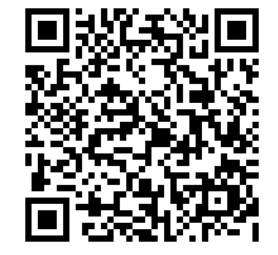

# Step 2 フォームに入力

1. メインのページ(下図)から**BVS・CS・BS・VS・RS・団運営**のリンク(またはアイコン)をクリック して、各フォームに移ります。

| <ul> <li>✓ 送信</li> <li>送信されていません</li> <li>☑ 団診断票の出力</li> <li>□ PDFの出力</li> <li>(注意)</li> <li>・送信が完了すると団診断票(Excel)・PDFを出力できます(印刷・保存も可能)</li> <li>・上記データは、ご自身のパソコンの所定のフォルダにダウンロードされますのでご確認ください。</li> <li>下の各ページに入力し送信してください</li> </ul> |
|----------------------------------------------------------------------------------------------------|
|                                                                                                    |
|                                                                                                    |
|                                                                                                    |
| ━━━━━━━━━━━━━━━━━━━━━━━━━━━━━━━━━━━━                                                                                                    |
|                                                                                                    |
| 日本連盟 杉並地区 下井草第1団 ビーバー隊 ログアウト                                                                                                    |
| ✓ 確定 由保存 ★ メインページに戻る                                                                                                    |
| 【2020継承】は前回の入力値を継承しています(間違い・変化がないか確認してください)<br>版が複数ある場合は合計数を入力してください)                                                                                                    |
|                                                                                                    |
| 2020年度 (2020年4月1日~2021年3月31日)                                                                                                    |
| 進歩 [2020] [2020継承]                                                                                                    |
| ビーバー ビッグビーバー                                                                                                    |
|                                                                                                    |
|                                                                                                    |
|                                                                                                    |
|                                                                                                    |
|                                                                                                    |
|                                                                                                    |
|                                                                                                    |
| ▶ 天云・云武 [2020] [2020継承]                                                                                                    |
| 年間回数  出席率  野外での回数  「集会の数                                                                                                    |
|                                                                                                    |
|                                                                                                    |
|                                                                                                    |
|                                                                                                    |
| 年間隊活動費 [2020] [2020継承]                                                                                                    |
| <b>年間隊活動費 [2020] [2020線承]</b> 50000 円                                                                                                    |
| 年間隊活動費 [2020] [2020継承]          50000       円         大会参加費などの特別徴収は含めず、普段の隊活動に充てる分だけ入力してください                                                                                                    |
| 年間隊活動費 [2020] [2020継承]     50000 円     大会参加費などの特別徴収は含めず、普段の際活動に充てる分だけ入力してください     2021年度 (2021年4月1日〜現在)                                                                                                    |

フォームは、プルダウンから選択する項目と数字・文字を入力する項目のみで、特に複雑な入力はありません。

2. フォームに入力した後、「確定」ボタンを押します。

|                    | 回                      | ロクアウト        | 2469 |  |
|--------------------|------------------------|--------------|------|--|
|                    | ★ メインページに戻る            | いいか確認してください) |      |  |
| 隊が複数ある場合は日本についてして  | ください                   |              |      |  |
| 2020年度 (2020年4)    | 4、2021年3月31日)          |              |      |  |
|                    |                        |              |      |  |
| 進梦 [2020] 【2020継承】 | - 11 - all - 11 - all- | N +0         |      |  |
| 小枝音を取得しなかった人数      |                        | <u>- / -</u> |      |  |
| 小枝章を1~2個取得した人数     |                        | 3            |      |  |
| 小枝章を3~4個取得した人数     |                        |              | υτ   |  |
| 小枝章を5~6個取得した人数     |                        |              |      |  |
|                    |                        | •            |      |  |
| _                  | _                      | _            | _    |  |
|                    | BS IN /                | VS           | RS   |  |

Step 3 送信

すべてのフォームの「確定」が済んだら、メインのページは、左上の「送信」ボタンが押せるように なりますので、クリックします。

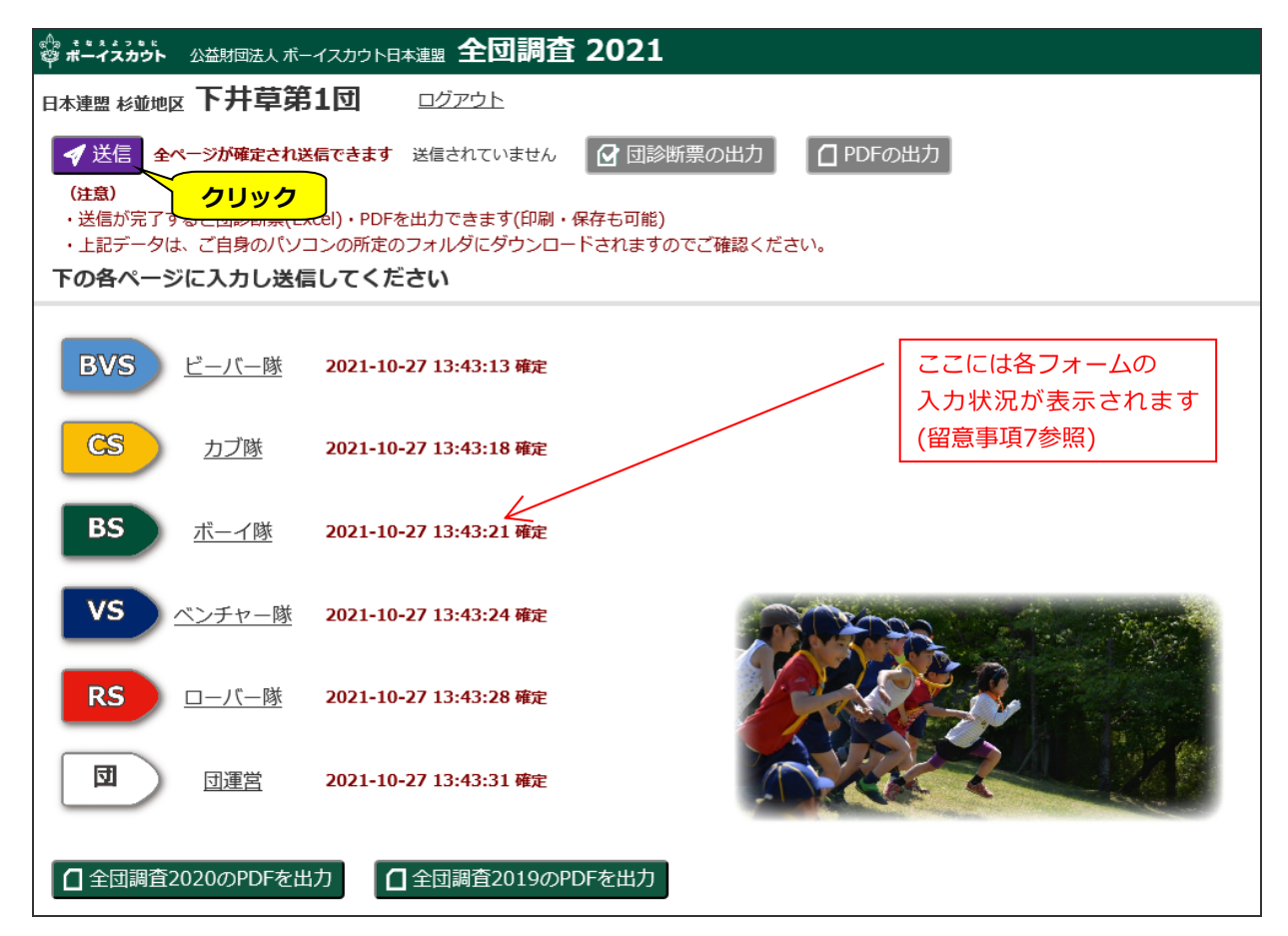

「送信」をしないと最新の更新内容はデータベースに登録されません。かならず「送信」してください。 「送信」を押して、メインのページに「確定」「入力中」などの表示がなくなれば、送信完了です。

# ◆ 団診断票とPDF

## 1. 団診断票・PDFの出力

「送信」が済むと「団診断票」(Excel)ファイルが出力できますので、内容を確認してください。

| 日本連盟 杉並地区 下井草第1団                                                                                                    | <u>ログアウト</u>                                                    |  |  |  |  |  |  |
|----------------------------------------------------------------------------------------------------|-----------------------------------------------------------------|--|--|--|--|--|--|
| <ul> <li>✓ 送信</li> <li>2021-10-27 13:43:31送信</li> <li>(注意)</li> <li>・送信が完了すると団診断票(Excel)・PDFa</li> <li>・上記データは、ご自身のパソコンの所定の</li> <li>下の各ページに入力し送信してくた</li> </ul> | <ul> <li>         回診断票の出力         <ul> <li></li></ul></li></ul> |  |  |  |  |  |  |

団診断票の活用方法は県連盟・地区によって異なりますので、各コミッショナーの指示にしたがって

ください。

| 1           | 全団調査に    | 基づく団          | 診断票     | 日本    | 連盟    | 杉並         | 地区   | ٢        | 下井草  | 第1       | ব    |       |                    |                    |
|-------------|----------|---------------|---------|-------|-------|------------|------|----------|------|----------|------|-------|--------------------|--------------------|
| <u>ታበ</u> ፤ | 現登録教     |               |         |       |       |            |      |          |      |          |      |       |                    |                    |
|             |          | BVS           | CS      | BS    | V     | 5          | RS   | 指        | 導者   | <b>d</b> | 顉    | 合     | 計                  | 目標・コミッショナーからのアドバイス |
| 20          | 20年3月31日 | 10            | 23      | 16    |       | 7          | 26   |          | 16   |          | 11   |       | 109                |                    |
| 20          | 21年3月31日 | 15            | 18      | 15    |       | 4          | 24   |          | 17   |          | 12   |       | 105                |                    |
|             | 増減       | 5             | -5      | -1    |       | -3         | -2   | 1        |      | 1        |      | -4    |                    |                    |
| 20          | 21年10月1日 | 9             | 14      | 14    |       | 7          | 20   | 16       |      |          | 10   | 90    |                    |                    |
|             | 増減       | -6            | -4      | -1    |       | 3          | 3 -4 |          | -1   |          | -2   | 2 -15 |                    |                    |
|             | 現在       |               |         |       |       |            |      |          |      |          |      | 0     |                    |                    |
|             |          |               |         |       |       |            |      |          |      |          |      |       |                    |                    |
| 診           | 診断項目     |               |         | 20102 | - 100 | 2020       |      |          | 0010 | - 100    |      |       |                    |                    |
|             |          | 項日 のいに 任      | 88就住人数  | 2019年 | 度 26  | 2020年度     |      | 2021年度   |      | _        | 全国平均 |       | 目標・コミツショナーからのアドハイス |                    |
|             |          | BVS 中間隊集会数    |         |       | 20    | 26 12      |      | 12       |      | •        |      | 1.76  |                    |                    |
|             |          | CS 年間隊集会数     |         |       | 32    | 32         |      | 22       |      | 24       | •    |       | 9.85               |                    |
|             |          | CS #          | 間相集会欲   |       | 3     | <b>3 2</b> |      | 3        |      | 3        |      |       | 4.17               |                    |
|             |          | BS年間隊集会数      |         |       | 31    |            | 27   |          |      | 20       | •    |       | 8.43               |                    |
|             |          | BS #          | 間批集会叙   |       | 44    |            | 18   |          |      | 12       | ▼    |       | 5.06               |                    |
|             | В        | S 年間班長        | (GB)訓練数 |       | 10    |            | 7    |          |      | 8        | •    |       | 1.61               |                    |
| 沃           | В        | S年間班長         | (GB)会議数 |       | 10    | 10         |      |          |      | 8 🔻      |      |       | 2.29               |                    |
| 勤           |          | VS #          | 間啄集会数   |       | 3     |            | 2    |          |      | 4        |      |       | 4.69               |                    |
|             |          | VS #          | +間啄会議教  |       | 18    | 8 20       |      | 23       |      | Δ        |      | 3.48  |                    |                    |
|             |          | VS 年間隊運営会議数   |         |       | 1     |            | 1    |          | 1    |          |      | 1.01  |                    |                    |
|             | V        | S 年間活動,       | チーム会議数  |       | 14    | 14 8       |      |          | 6    |          | ▼    |       | 0.71               |                    |
|             |          | RS 年間集会数      |         |       | 3     | 3 2        |      | 4        |      | Δ        | 1.77 |       |                    |                    |
|             |          | CS 年          | 間舎営泊数   |       | 7     |            | 2    |          |      | 5        | ▼    | 0.32  |                    |                    |
|             |          | BS 年          | 間野営泊数   | ž C   |       |            | 2    | 15       |      | 15       | Δ    | 1.03  |                    |                    |
|             |          | BS 最長野営泊数 0 2 |         | 2     |       |            | 10   | $\Delta$ |      | 0.59     |      |       |                    |                    |

PDFも出力できますので、入力内容を保存し、印刷することができます。全団調査2019, 2020の入 力内容も下部のボタンから出力できます。(入力がなかった場合は、ボタンは押せません)

# ◆ フォームと項目

## 2. 登録のない隊のフォームは表示されません

今年度登録のない隊はフォームがありません。フォームがある隊も、2020年度登録のなかった隊は 2020年度の入力項目がありません。フォーム・項目の有無は、隊の登録状況に応じて変わります。

# 3.2年分の入力が必要な項目があります

昨年の全団調査2020で2020年度として入力していただいた項目は年度途中の内容でしたので、今回 も昨年入力された内容を表示します(4.も参照してください)。入力内容を確認の上、必要があれば「確 定値」として修正してください。変更がなければそのままにしておいてももちろん構いませんが、昨年 度の状況を振り返る意味でも、是非確認をしてください。

## 4. 全団調査2020の入力内容を引き継ぐ項目があります

昨年度入力した値の一部が、今年のフォームに引き継がれています(該当項目には【2020継承】と記しています)。3.で説明した項目はそのまま引き継ぎますが、指導者の役務継続年数には1年加えるなど 調整をしています。

団運営のページの組織拡充のところで、

・チラシ・ポスターによる広報活動

・HP・SNSなどインターネットを活用した広報活動

は、昨年までひとつの項目でした。しかし回答のあった方法・内容の入力内容から、2つのメディアを 分ける方がより良い調査になるであろうことが分かったことと、社会連携・広報委員会を中心に各種セ ミナーでインターネットを活用した広報活動を推進していることなどから、今回は2つの項目に分けま した。そのため、この項目に限って昨年度の入力内容を引き継ぎません。

以下のように昨年度の入力内容を参考に表示していますので、2つに分けて入力してください。参考 に表示している昨年度の入力内容は変更できませんが、コピーすることは可能ですので、内容の一部を 貼り付けることができます。

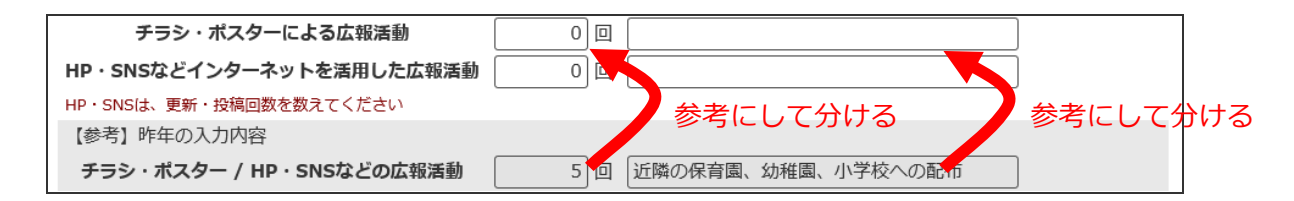

#### ◆ 操作

#### 5. フォームの入力途中の内容を保存できます

フォームを一気に入力できなければ、中断(ログアウト)しても構いません。「保存」のボタンを押すことにより、そこまでの入力が保存できますので、後ほど続きを入力することができます。

| ◎ <sup>ヘ</sup> 。 * * 2 * 2 * 5<br><sup>©</sup> ボーイスカウト 公益財団法人 ボーイスカウト日本 | 全団調査 2021                  |        |  |  |  |  |
|-------------------------------------------------------------------------|----------------------------|--------|--|--|--|--|
| 日本連盟 杉並地区 下井草第1団 ビー                                                     |                            | A LABI |  |  |  |  |
| ✓ 確定 【2020継承】は前回の入力値を クリック<br>隊が複数ある場合は合計数を入力していた。                      | ページに戻る<br>・変化がないか確認してください) |        |  |  |  |  |
| <b>2020年度</b> (2020年4月1日~2021年3月31日)<br>進歩 [2020] [2020継承]              |                            |        |  |  |  |  |
| ビーバ・                                                                    | ー ビッグビーバー                  |        |  |  |  |  |
| 小枝章を取得しなかった人数                                                           |                            |        |  |  |  |  |
| 小枝章を1~2個取得した人数                                                          | 3人 3人                      |        |  |  |  |  |
| 小枝章を3~4個取得した人数                                                          |                            |        |  |  |  |  |
| 小枝章を5~6個取得した人数                                                          |                            |        |  |  |  |  |

## 6.6つのフォームの入力は作業分担できます

BVS・CS・BS・VS・RS・団運営の6つのフォームは独立しており、入力作業を分担できます。団委 員長が一人で入力しようと思わず、各隊指導者や担当者に委ねてください。ただし、ひとつのフォーム を複数人で同時に修正すると、後から入力したものが有効になってしまいます。ひとつのフォームの入 力については担当時間を割り振りしてください。

# ◆ 入力状況表示

## 7. メインのページの入力状況表示

メインのページには、各フォームの入力状況が以下のように表示されます。

| 表示                                      | 状態                                                   |
|-----------------------------------------|------------------------------------------------------|
| <b>BVS</b> ビーバー隊 2021-10-27 13:43:13 確定 | 入力が「確定」しています。                                        |
| <b>BVS</b> <u>ビーバー隊</u> 保存されていますが未確定です  | 入力中で「保存」しましたが、まだ「確定」は<br>していません。                     |
| <b>BVS</b> ビーバー隊                        | 最初もしくは「送信」の後、「保存」していま<br>せん。つまり、何も入力がないことを意味しま<br>す。 |

すべて「確定」になると「送信」ボタンが紫に変わって押せるようになり、「送信」するとページの 状態は全て消えます。

その後、フォームに入力すると、また「保存」や「確定」が表示され、「確定」すると「送信」ボタンが押せるようになります。訂正の必要があれば、何度でも入力し直して「確定」し「送信」し直すことができます。

#### ◆ その他一般的な事項

### 8. ボーイからベンチャーへ上進したスカウトの最終級

教育規程上ベンチャーは中3の9月からですので、ボーイ隊のページにある「上進したスカウトの最終級」には該当年(2020・2021年とも)9月時点の進級実績を入力してください。

## 9. ブラウザの「再読込」「戻る」をしないでください

ブラウザの「再読込」「戻る」を押すとログアウトしてしまいます。「メインページに戻る」のボタン で戻るようにしてください。

### 10. フォームの入力は1日以内に済ませてください

フォームを開きっぱなしにして、1日が経過すると再度ログインを求められます。長期間放置せずに 「保存」してログアウトしておきましょう。

#### 11. 入力した内容は集計・分析し活用させていただきます

入力した内容は、コンピューターの機能を活かして、随時集計して分析できるようにし、地区・県連 盟・日本連盟で参照できるようにします。

以上